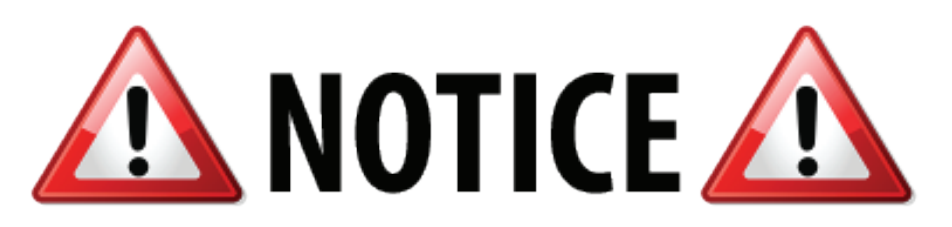

## **PROOF REQUISITION PROCESS HAS CHANGED**

- IMPORTANT INFORMATION IF YOU RELIED ON BLANKET ORDERS IN THE PAST, THIS APPLIES TO YOU ACTION IS REQUIRED IMMEDIATELY.
- ENCLOSED IS A LIST OF BLANKET AND/OR MAINTENANCE PURCHASE ORDERS YOUR DEPARTMENT SUBMITTED LAST YEAR FROM PROOF REQUISITIONS.
- YOU WILL BE USING USHOP TO INITIATE ANY OF THESE ORDERS THAT SHOULD GO FORWARD TO FY2017.

EACH DEPARTMENT PO RENEWAL SUBMITTED BY **MAY 31, 2016** WILL QUALIFY THAT DEPARTMENT FOR OUR WEEKLY DRAWING FOR DOUGHNUTS OR BAGELS FOR YOUR OFFICE.

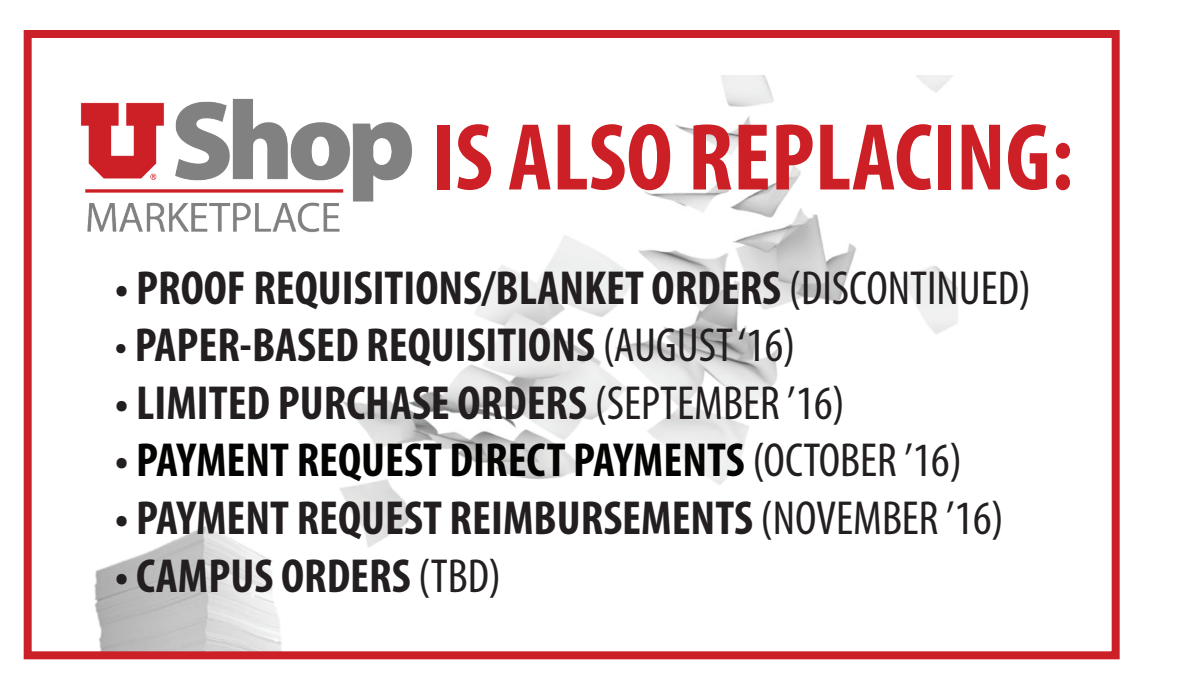

WE WANT TO ASSIST YOUR DEPARTMENT IN MIGRATING YOUR PURCHASING PROCESS INTO USHOP.

### P2P (PURCHASING TO PAYMENT) PERSONNEL WILL PLAY THESE ROLES:

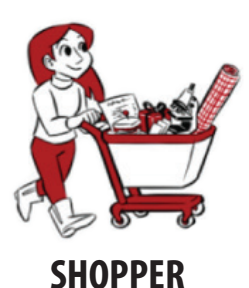

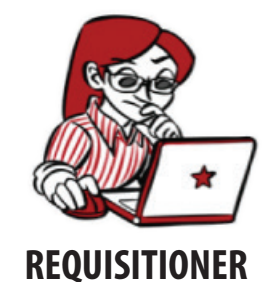

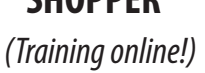

**REQUISITIONER** (Training online or in-person)

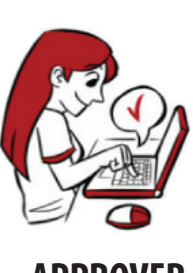

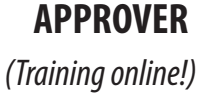

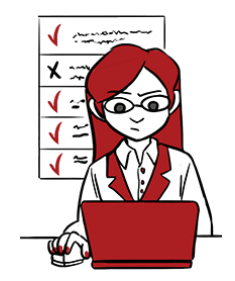

MANAGEMENT REPORT REVIEWER (Training coming soon)

**PROOF REQUISITIONS/RENEWALS WILL REQUIRE AT LEAST ONE REQUISITIONER PER DEPARTMENT** (YOU MUST BE A REQUISITIONER TO SUBMIT A USHOP REQUISITION INTO ELECTRONIC APPROVAL WORKFLOW)

INTERNAL CONTROLS REQUIRE AT LEAST 2 PERSONS TO COMPLETE THESE 4 ROLES.

IF YOU ARE TRAINED, AND COMFORTABLE WORKING WITHIN USHOP, YOU MAY PROCEED TO STEP 2. IF NOT, SEE BELOW:

## WANT TO KNOW MORE? ATTEND OPTIONAL INTRO TO P2P WORKSHOP

- **20 MIN.** SUMMARY OF HOW THE PCARD AND USHOP CAN WORK TOGETHER TO SIMPLIFY YOUR PROCUREMENT PROCESSES.
- **40 MIN.** OPEN Q&A TO PROVIDE SUPPORT FOR SPECIFIC QUESTIONS ABOUT PROOF REQUISITIONS.

#### TWO SESSIONS WILL BE OFFERED EACH DAY:

- 4/12 INSCC AUDITORIUM: 10am-11am / 11am-12pm
- 4/13 ASB 220: 2pm-3pm / 3pm-4pm
- 4/19 HSEB 5100 B: 11am-12pm / 12pm-1pm
- 4/20 UNION 323: 1pm-2pm / 2pm-3pm

# **STEP 2:** DETERMINE WHICH OF YOUR FY2016 PURCHASE ORDERS WILL GO FORWARD TO FY2017.

#### - CONSIDER YOUR P.O. SPREADSHEET (ENCLOSED)

FY16 PROOF REQUISITIONS

|         | a lange and the                       | Distribution |             |                                          |                                                |                                                                                                    | 1       |     |       |           |           |
|---------|---------------------------------------|--------------|-------------|------------------------------------------|------------------------------------------------|----------------------------------------------------------------------------------------------------|---------|-----|-------|-----------|-----------|
| PO Type | PO No.                                | Line         | Vendor TR   | Vendor Name                              | Vendor in UShop? OrgID Org Name                | Activity Project                                                                                                    | Account | A/U | PO An | nount     | Due       |
| Blanket | USE REI                               | NEWAL FO     | 000000382   | SWIRE COCA COLA                          | Yes                                            | 10000                                                                                                    | 66000   | 1   | \$    | 5,000.00  | 6/30/2016 |
| Blanket |                                       | - 1          | 00000004000 | VWR SCIENTIFIC PRODUCTS                  | SE PUNCH OUT CATALOG AND PLACE                 |                                                                                                    | 62600   |     | \$    | 17,000.00 | 6/30/2016 |
| Blanket | Contract of the local division of the | 1            | 0000001370  | UTAH QUALITY SERVICE INC                 | ORDERS AS NEEDED                               | and the second                                                                                                    | 62600   | 1   | \$    | 7,500.00  | 6/30/2016 |
| Blanket | Construction of the                   | 1            | 000000112   | AIRGAS DRY ICE                           | Yes                                            |                                                                                                    | 62600   | 1   | \$    | 10,000.00 | 6/30/2016 |
| Blanket | Sector Contractor                     | 1            | 000003545   | UNIVERSITY OF WASHINGTON                 | Yes                                            |                                                                                                    | 62600   |     | \$    | 5,000.00  | 6/30/2016 |
| Blanket | Second Local Content                  | 1            | 000003778   | INTEGRATED DNA TECHNOLOGIES INC          | Yes                                            |                                                                                                    | 62600   |     | \$    | 1,291.20  | 6/30/2016 |
| Blanket | and the second second                 | 2            | 000003778   | INTEGRATED DNA TECHNOLOGIES INC          | Yes                                            | and the second second s | 62600   | 1   | \$    | 518.96    | 6/30/2016 |
| Blanket | And a second second                   | 3            | 000003778   | INTEGRATED DNA TECHNOLOGIES INC          | Yes                                            | and the second second                                                                                                    | 62600   |     | \$    | 3,189.84  | 6/30/2016 |
| Blanket | manufacture and the same              | 1            | 000003778   | INTEGRATED DNA TECHNOLOGIES INC          | Yes                                            |                                                                                                    | 62600   |     | \$    | 5,000.00  | 6/30/2016 |
| Blanket | 1000.0000                             | 4            | 0000194514  | MERRILL'S POULTRY FARM INC               | SEPARATE PO'S, EACH WITH MULTIPLE DISTRIBUTION |                                                                                                    | 62600   |     | \$    | 780.00    | 6/30/2016 |
| Blanket | and the second second                 | 4            | 0000249661  | FLEETSTREET INC.                         | ES, AND THE DISTRIBUTIONS CROSS DEPARTMENTS    |                                                                                                    | 63700   |     | \$    | 312.00    | 6/30/2016 |
| Blanket | Contract in Local Division            | 1            | 0000036951  | INDIANA UNIVERSITY                       | Yes                                            |                                                                                                    | 62600   | 1   | \$    | 5,000.00  | 6/30/2016 |
| Blanket | and a second                          | 1            | 0000247701  | ANIMAL REFERENCE PATHOLOGY               | Yes                                            |                                                                                                    | 64300   |     | \$    | 15,000.00 | 6/30/2016 |
| Blanket | Contraction ( )                       | 1            | 0000026853  | UNIVERSITY OF WISCONSIN                  | Yes                                            |                                                                                                    | 66300   |     | \$    | 6,937.75  | 6/30/2016 |
| Blanket | and the second                        | 1            | 0000006615  | THERMO FISHER SCIENTIFIC ASHEVILLE LLC   | Yes                                            | and the second second s | 65300   | 1   | \$    | 5,136.00  | 6/30/2016 |
| Blanket | Contraction ( ) ( )                   | 1            | 000003778   | INTEGRATED DNA TECHNOLOGIES INC          | Yes                                            | 1000                                                                                                    | 62600   |     | \$    | 12,000.00 | 6/30/2016 |
| Blanket | and a second second                   | 1            | 0000268377  | WILLIAM ANDREGG LOVE                     | Yes                                            |                                                                                                    | 62100   |     | \$    | 28,000.00 | 6/30/2016 |
| Blanket | and the second                        | 1            | 0000175604  | GENEWIZ INC                              | Yes                                            |                                                                                                    | 62600   |     | \$    | 372.00    | 6/30/2016 |
| Blanket | and the second second                 | 2            | 0000175604  | GENEWIZ INC                              | Yes                                            | and the second second s | 62600   | 1   | \$    | 432.00    | 6/30/2016 |
| Blanket | and the second                        | 3            | 0000175604  | GENEWIZ INC                              | Yes                                            | 1000                                                                                                    | 62600   |     | \$    | 4,196.00  | 6/30/2016 |
| Blanket | and the second                        | 1            | 0000011144  | MARINE ENVIRONMENT & RESOURCE FOUNDATION | Yes                                            |                                                                                                    | 66300   |     | \$    | 65,006.00 | 6/30/2016 |
| Blanket | ALCONOMIC CONTRACT                    | 2            | 0000011144  | MARINE ENVIRONMENT & RESOURCE FOUNDATION | Yes                                            | 1                                                                                                    | 66300   |     | \$    | 14,994.00 | 6/30/2016 |

Use Renewal form for service or repetitive orders for proof requisitions that should be renewed for FY2017.

Orders for "consumables" should be submitted "as needed" and NOT on annual renewal forms – see discussion below.

Orders with multiple departmental accounting distributions will require approval by each departmental approver. Upon approval by each department, the requisition will then be processed and a purchase order will be issued.

#### **Repetitive "Consumables" orders:**

- Consumables are those supplies or materials which you need periodically, throughout the year, to complete your work.
- Consumables are best ordered on an "as needed" basis, using either one of our punch-out catalogs (below) or the Non-Catalog order form.
- Orders for consumables are most efficient when ordering through our Punch-Out Suppliers.

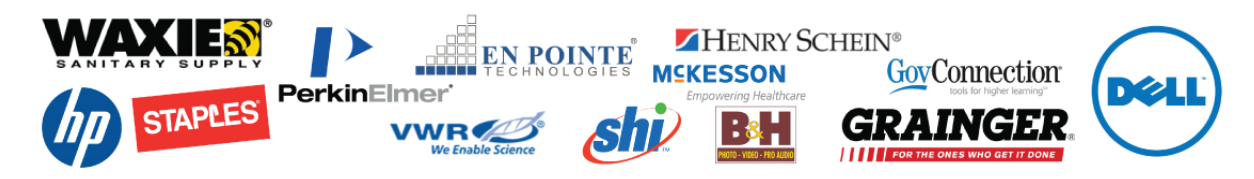

• Items not available from these suppliers are most efficiently ordered using our Non-Catalog order form. **NOTE:** Consumables, supplies, or materials are to be purchased on an "as-needed" basis.

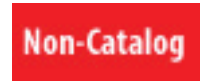

#### Repetitive "Consumables" orders (cont.):

UShop functionality provides a "copy requisition to new cart" process for repetitive, timed orders, which can be initiated when you
need to replenish your supplies. Outlook reminders can be used to remind you to copy your cart and initiate your new order.
 NOTE: Review supplier pricing before proceeding.

## **STEP 3:** REVIEW APPROVERS IN GFA

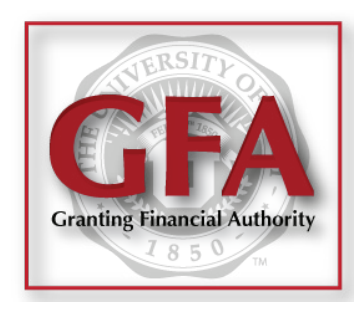

- Notify GFA approvers that they will receive an email indicating that an approval in UShop is pending.
- Your approvers will need to login to UShop to approve your Renewal requests.
- Approvers should view online Approver Training:
  - http://fbs.admin.utah.edu/ushop/ushop-training

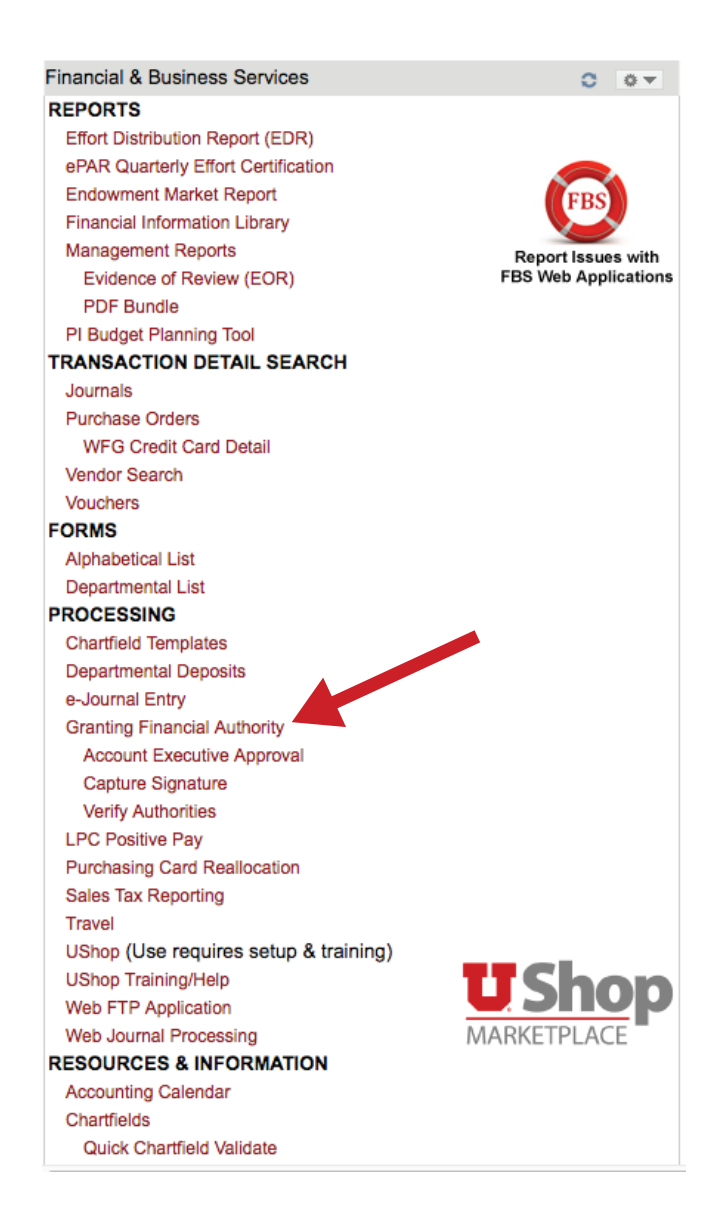

1) The PO Renewal form is to be used for orders you anticipate repeating each fiscal year. It is located on the UShop home shopping page in the uRequests section.

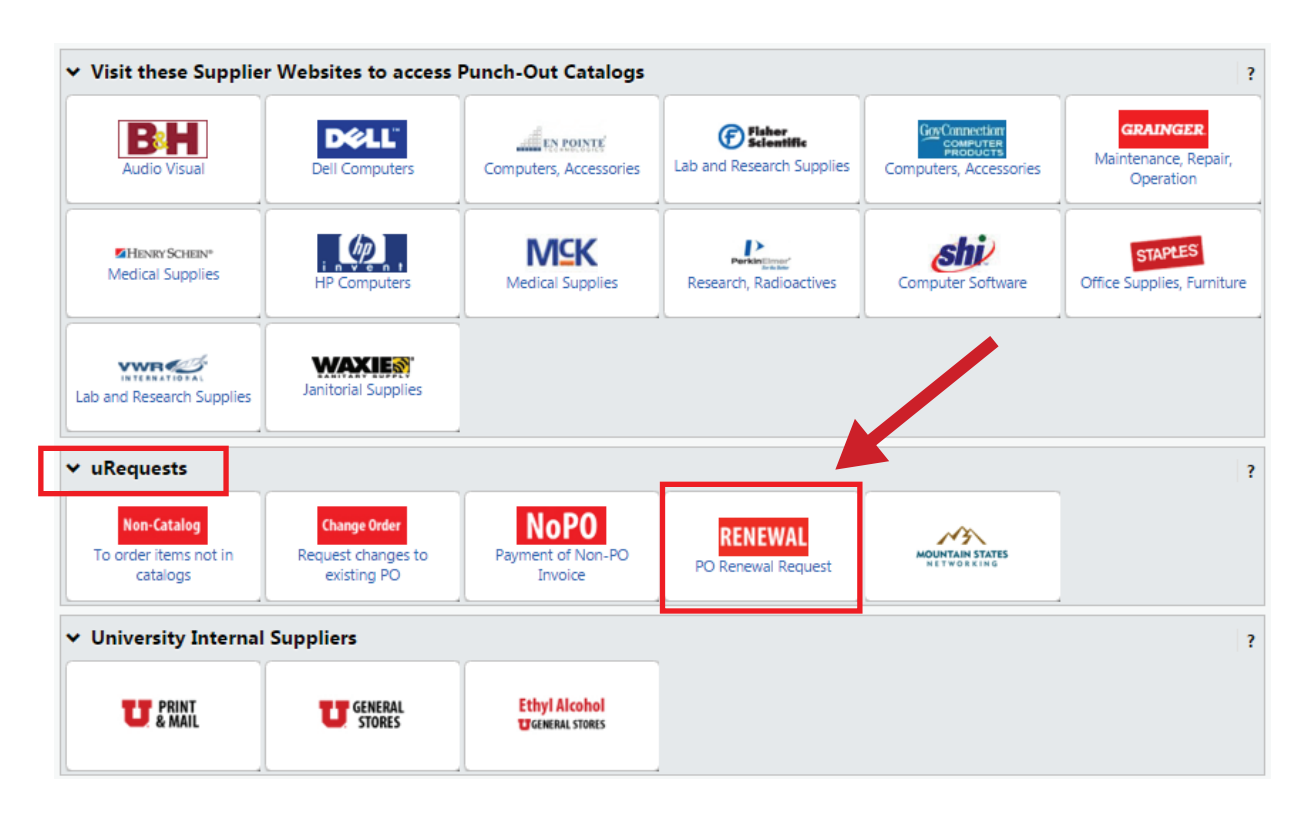

2) The first field on the form, Enter Supplier, is required. Start typing the name of your supplier here.

3) If the supplier is already enabled in UShop, the name of your supplier will auto populate – select the correct vendor name.

4) If the supplier is not yet in UShop, type the words New Supplier in this field. -

- You may provide the New Supplier Details in the fields provided.
- You may also search for the supplier in CIS by clicking on the Vendor Search link above and following the prompts

| Sup                                                                                                    | oplier Information                                                                                                    |
|----------------------------------------------------------------------------------------------------|----------------------------------------------------------------------------------------------------|
| Please search for your supplier using the box<br>"New Supplier." Fill in the <b>New Supplier Det</b><br>using the <mark>Vendor Search</mark> web app available in | below. If your supplier is not yet available in UShop, select<br>ails section. You may search for existing PeopleSoft vendors<br>in CIS. |
| Enter Supplier                                                                                                    | or<br>Supplier Search                                                                                                    |
| New Supplier Details:                                                                                                    |                                                                                                    |
| Supplier Name                                                                                                    |                                                                                                    |
| Supplier Enablement Team in processing you<br>Contact Name and/or Phone Number                                                                                    | ir request.                                                                                                    |
| Enter either an email address (preferred) or fa<br>supplier when orders are placed.                                                                               | ax number where purchase orders will be distributed to the                                                                               |
| PO Email Address or Fax Number (used to<br>distribute the PO to the supplier)                                                                                     |                                                                                                    |
| Supplier Address                                                                                                    |                                                                                                    |
|                                                                                                    |                                                                                                    |
|                                                                                                    | 1000 characters remaining expand   clear                                                                                                 |
| Provide any additional details to be sent t<br>details in this area will print on the purcha                                                                      | o the supplier in the box below. *NOTE: All comments an<br>se order in the <b>Additional Details</b> section.                            |
|                                                                                                    |                                                                                                    |
|                                                                                                    |                                                                                                    |
|                                                                                                    |                                                                                                    |

• In the Additional Details section, you may provide information for the supplier that you did not include in the Product Description (see next page). An example would be a delivery name and contact number pertaining to the order.

- 5) The information typed in the Product Description field will be seen on the Purchase Order as one line item. Please include:
- A clear description of what you want to buy.
- The beginning and end dates of the order
- Service or Billing frequency
- Any other details such as equipment serial numbers, etc.

- Type "1" if you are considering this order as one job for the whole year. In this case, you will indicate the total **Estimated Line Unit Price** for the whole order.
- You may choose to indicate quantity based on the numb of deliveries/service calls, an you will indicate the **Estimated Line Unit Price as** the cost for one delivery/service call. **SEE EXAMPLES ON PAGE 14**

| PO Renewal Details                                                                                                    |
|----------------------------------------------------------------------------------------------------|
| Fill in the purchase details in the tride below. Fields shown in held are required. Include the convice                                                                                                   |
| description, beginning and ending service dates, and any other details (equipment serial numbers, etc.)                                                                                                   |
| relating to this Purchase Order request. *NOTE: The Product Description will appear on the PO as a line item                                                                                              |
| Product Description                                                                                                    |
|                                                                                                    |
| 254 characters remaining expand clear                                                                                                    |
| Quantity                                                                                                    |
| Estimated Line Unit Price                                                                                                    |
| Enter the contract state and datase holes: *NOTE these datas are for your reference only and do not print                                                                                                 |
| enter the control of the start and end dates below. "NOTE: these dates are for your reference only and do not print<br>on the PO.                                                                         |
| Service Start Date                                                                                                    |
| rzm/dd/yyyy                                                                                                    |
| Service End Date                                                                                                    |
| nin/dd/yyyy                                                                                                    |
| Product Health & Safety Disclosure(s): According to the State of Utah and University of Utah<br>Procurement law, you are required to list my hazardous materials or controlled substances being delivered |
| to or used on campus. These requests will require the approval of the Department of Environmental Health                                                                                                  |
| & Safety and/or Radiological Health.                                                                                                    |
| Are any of the items on this purchase a<br>controlled substance, bazardous and/or Ves                                                                                                    |
| radioactive?                                                                                                    |
| If yes, select all that apply from the list below.                                                                                                    |
| Health and Safety                                                                                                    |
| Controlled substance                                                                                                    |
| Recycled     Arrandous material                                                                                                    |
| S Radioactive                                                                                                    |
| Select Agent                                                                                                    |
| Toxin                                                                                                    |
| Freingy Star     Green                                                                                                    |
|                                                                                                    |
|                                                                                                    |
| the dates in the 8) The Product Health & Safety Disclosures section is required                                                                                                    |
| • If you have no disclosures to declare, click No.                                                                                                    |
|                                                                                                    |
|                                                                                                    |

7

9) In the Purchasing Department Details section, provide pertinent information about this order, such as, is there currently a Contract in place? Does this order require a competitive Bid or Sole Source approval? Please attach all applicable documents. However, do not attach documents that are considered confidential or of a sensitive nature.

Contact the Purchasing Department regarding the most appropriate methods for including confidential or sensitive documents.

#### **Purchasing Department Details**

Fiscal Year / PO Renewals will be evaluated by the Purchasing Dept. and a Buyer will contact you if more information is needed.

- Using the box below, please indicate any CONTRACT information applicable to the supplier and/or this Purchase Order request.
- If your department has a Contract *already in place* with the supplier, please attach it using <u>Internal</u> <u>Attachments</u> in the **Attachment Details** section of this form. DO NOT attach confidential or sensitive documents.

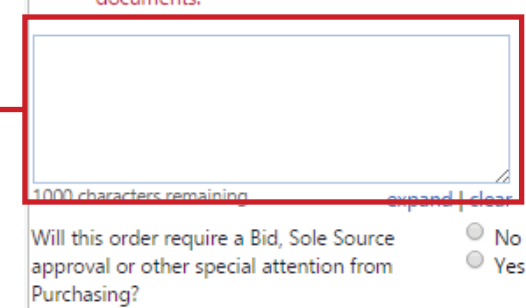

Note: If this is a Sole Source request, you must fill out and attach the Sole Source Request Form. If this is a competitive bid request, please attach the bid specifications. These and other relevant attachments should be added as Internal Attachments in the **Attachment Details** section.

10) To attach documents intended for the Purchasing Department or other UShop users, click on the Add Attachments button under Internal Attachments. Keep in mind that Internal Attachments can be seen by all UShop users, while External Attachments can be seen by all UShop users as well as the supplier.

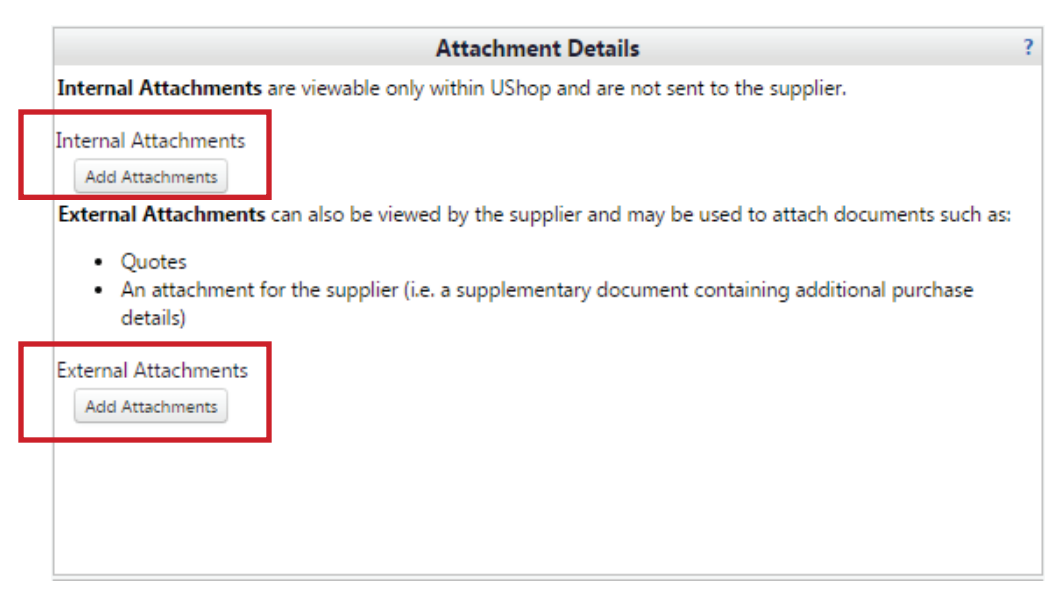

11) As you prepare orders for the fiscal new year, you will need to edit the Accounting Date. To do this, when your cart is ready to go, click on Proceed to Checkout.

| Shopping Cart for MARIA C NIELSEN   | Continue Shopping | 1 Item(s) for a total of <b>18.41</b> USD |  |  |
|-------------------------------------|-------------------|-------------------------------------------|--|--|
| Name this cart: PO Renewal for FY17 | [                 | Proceed to Checkout or Assign Cart        |  |  |

#### 12) Click on the Billing tab, then on the Edit link.

| Requisition                                                   | Billing                                                            | Billing Document Actions - History i 🚔 ? |      |  |  |  |
|---------------------------------------------------------------|--------------------------------------------------------------------|------------------------------------------|------|--|--|--|
| Status: Draft                                                 | Bill To                                                            |                                          | edit |  |  |  |
| Document Total: <b>18.41 USD</b><br>What's next for my order? | Billing address                                                    | ACCOUNTS PAYABLE<br>201 PRESIDENTS CIR   |      |  |  |  |
| Requisition 💙                                                 |                                                                    | RM 145<br>SALT LAKE CITY, UT 84112-9003  |      |  |  |  |
| General                                                       | ·                                                                  | United States                            |      |  |  |  |
| Shipping                                                      | Pilling Options                                                    |                                          |      |  |  |  |
| Billing                                                       | Accounting Date                                                    | no value                                 | edit |  |  |  |
| Accounting Distribution                                       | PO Distrib Override                                                | Will Distribute<br>Will Distribute       |      |  |  |  |
| Internal Notes and Attachm                                    | <ul> <li>Hold For Receipting<br/>Handling Code Override</li> </ul> | ×<br>no value                            |      |  |  |  |
| External Notes and Attachm                                    | Separate Payment Override                                          | no value                                 |      |  |  |  |
| Supplier Information                                          | Payment Message     Require exact PO-to-Invoice match              | no value<br>X                            |      |  |  |  |
| Final Review                                                  |                                                                    |                                          |      |  |  |  |

13) The first billing option is Accounting Date. For new fiscal year orders, select "July 1" of the current year and click Save. General Accounting has now opened accounting periods for four months following the current month.

| Accounting Date                   |                                                                         | : . |
|-----------------------------------|-------------------------------------------------------------------------|-----|
| PO Distrib Override               | Will Distribute<br>Select from profile values<br>Select from all values |     |
| Hold For Receipting               |                                                                         |     |
| Handling Code Override            | T                                                                       |     |
| Separate Payment Override         | •                                                                       |     |
| Payment Message                   |                                                                         |     |
| Require exact PO-to-Invoice match |                                                                         |     |
|                                   |                                                                         |     |
|                                   | Save Cancel                                                             |     |

• When the order is complete and ready to submit, the requisitioner must click "Submit Requisition."

## **STEP 5:** VERIFY YOUR RENEWAL PURCHASE ORDERS

1) On the left toolbar on the UShop Marketplace home shopping page, hover over the *Orders and Documents* icon, and select *Search Documents*.

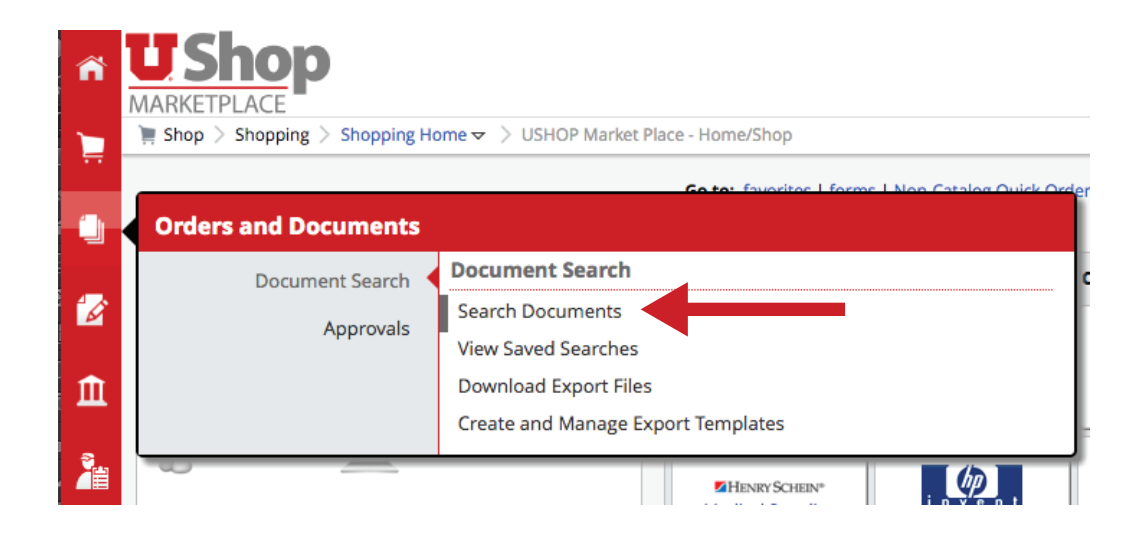

2) Click on the Advanced Search link located under the Simple Search engine.

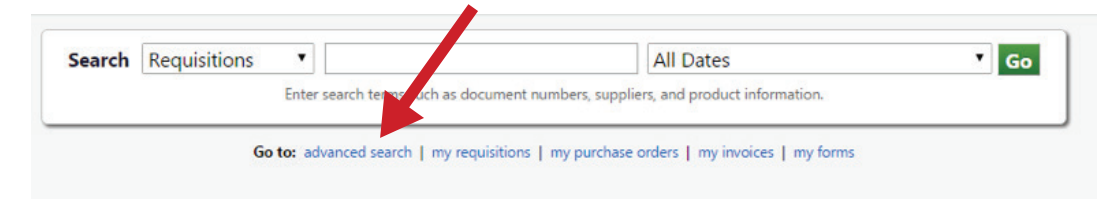

3) On the Advanced Search page, select *Requisitions* as your document type. Scroll down to *Form Type* and click on the spyglass.

|                                   | Go                      |     |
|-----------------------------------|-------------------------|-----|
| <b>Requisition Identification</b> |                         |     |
| Requisition Number(s)             |                         |     |
| Requisition Name                  |                         |     |
| Requisition Information           |                         |     |
| Participant(s)                    |                         | م   |
| Shopper                           |                         | م   |
| Requisitioner                     |                         | م   |
| Approved By                       |                         | م   |
| Date                              | Submit Date   All Dates | •   |
| Total Amount                      | <b>T</b>                |     |
| Supplier                          |                         | م   |
| Department                        |                         | م   |
| Item/Product Information          | 1                       |     |
| Catalog Number(SKU)               |                         |     |
| Product Description               |                         |     |
| Commodity Code                    |                         | ק   |
| Form Name                         |                         |     |
| Form Type                         |                         | _ ر |

#### 4) Select the Form Type *PO Renewal* and click *Add*.

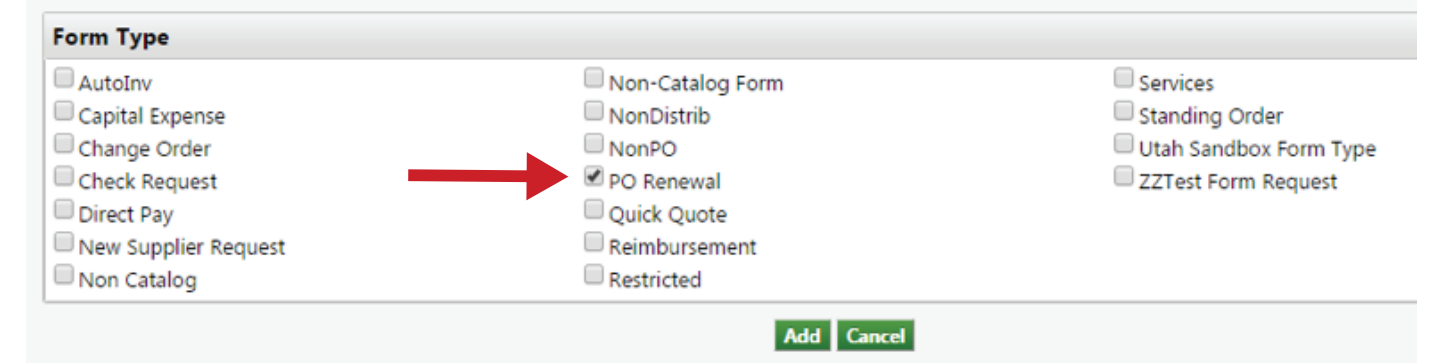

5) Scroll down to the *Custom Fields* section and add your *Org ID*, or other applicable search criteria to filter your search. Click *Go*.

| Acct Dist Shortcut | Is Exactly | Select from profile values<br>Select from all values | Add another Acct Dist Sho |
|--------------------|------------|------------------------------------------------------|---------------------------|
| Activity           | Is Exactly | Select from all values                               | Add another Activity      |
| BU                 | Is Exactly | Select from all values                               | Add another BU            |
| A/U                | Is Exactly | Select from all values                               | Add another A/U           |
| Account            | Is Exactly | Select from all values                               | Add another Account       |
| Fund               | Is Exactly | Select from all values                               | Add another Fund          |
| Org                | Is Exactly | 01673<br>Select from all values                      | Add another Org           |
|                    |            |                                                      |                           |

#### **Custom Fields**

6) This will generate a list of all of the requisitions for your Renewal POs. You may compare this list to the Proof Requisition list provided in this packet to ensure you have addressed each of them. You may modify the Date on your search to view the requisitions for the Renewal POs of a specific year.

| Results Per Page 500 🔻                 |                                  | Sort by: Best match                       | • |
|----------------------------------------|----------------------------------|-------------------------------------------|---|
| Requisition No.                        | Supplier(s)                      | Requisition Name                          |   |
| ✓ 1539051 🖏 🕴 RUSSELL CONSULTING GROUP |                                  | Russell Consulting - Johnson Project 2016 |   |
| ✓ 1539027 <a>A</a>                     | WATER SPECIALTIES                | Bottled Water Delivery FY17               | M |
| ✓ 1539041 <a></a>                      | ACE RECYCLING AND DISPOSAL, INC. | Ace Disposal Service FY17                 | M |

## **STEP 6:** WHAT HAPPENS NEXT YEAR?

In the future as the next fiscal year end approaches, you will not receive a list of Renewal POs. You may generate your own list by following the steps outlined above (Step 5) and modifying the date either by adding a *Custom Date Range* or by selecting the appropriate *Fiscal Year* option. Identify the orders to be renewed, and copy the previous year's requisition to a new cart. Then you may rename the cart, edit quantities, etc. as needed, add current accounting information, and submit your new order for the coming year!

For detailed instructions on copying a requisition to a new cart, see the Training Materials on the UShop Marketplace home shopping page – fbs.admin.utah.edu/ushop

Accounting periods are now open for the four months following the current month to allow UShop users to submit orders well in advance.

This means that as early as the 8th business day of March, 2016 you may indicate July 1, 2016 as the Accounting Date under Billing Options on your UShop orders.

FBS will remind users when it is appropriate to prepare your PO renewals in future years.

## **EXAMPLES OF COMMON RENEWALS**

## 1) SERVICE FOR ONE JOB TO BE DELIVERED OVER A PERIOD OF TIME

| <b>U</b> Shop                                                                                                    | HEATHER M HOLLEY 🔻 🛛 ★ 🛛 Action Items                                    | 10 Notifications 276 🗎 10,000.00 USD 🛛 🔍          |
|----------------------------------------------------------------------------------------------------|--------------------------------------------------------------------------|---------------------------------------------------|
| MARKETPLACE                                                                                                    |                                                                          |                                                   |
| 📜 Shop 🗧 My Carts and Orders 🤰 Open My Active Shopping Cart 🗢 🗦 Cart - Draft Requisition                                                                                                    |                                                                          | 🗅 Logout                                          |
|                                                                                                    |                                                                          |                                                   |
| Shopping Cart for Heather M HOLLEY                                                                                                    | Continue Shopping                                                        | 1 Item(s) for a total of <b>10,000.00</b> USD     |
| Name this cart: Consulting Service for Project XXXX                                                                                                    |                                                                          | Proceed to Checkout or Assign Cart                |
| Have you made changes? Update 🔒   🤊 Help                                                                                                    | Non-Catalog Quick Order                                                  | form an action on (0 items selected) 💌 Select All |
| New Supplier more info                                                                                                    |                                                                          | Non-Catalog Quick Order                           |
| Product Description                                                                                                    |                                                                          | Unit Price Quantity Total                         |
| Item added on<br>Mar 9, 2016       Consulting Services for XXXX Project. Project<br>02/15/2017. Specific requirements and experience<br>Commodity Code         Remove       Commodity Code         More Actions | ct to run from 08/01/2016 to<br>ectations of service attached. open form | 10,000.00 USD 1 10,000.00 USD EA                  |

| P                                                                                                    | O Renewal Details ?                                        |  |  |  |  |  |  |
|----------------------------------------------------------------------------------------------------|------------------------------------------------------------|--|--|--|--|--|--|
| Fill in the purchase details in the fields below. Fields shown in <b>bold</b> are required.<br>Include the service description, beginning and ending service dates, and any other<br>details (equipment serial numbers, etc.) relating to this Purchase Order request.<br>*NOTE: The Product Description will appear on the PO as a line item. |                                                            |  |  |  |  |  |  |
| Product Description<br>Consulting Services for XXXX Project.<br>Project to run from 08/01/2016 to<br>02/15/2017. Specific requirements and<br>expectations of service attached.                                                                                                    |                                                            |  |  |  |  |  |  |
| Quert's                                                                                                    | 109 characters remaining expand   clear                    |  |  |  |  |  |  |
| Quantity                                                                                                    | 1                                                          |  |  |  |  |  |  |
| Estimated Line Unit Price                                                                                                    | 10000.00                                                   |  |  |  |  |  |  |
| Enter the service start and end<br>reference only and do not print of                                                                                                    | dates below. *NOTE: these dates are for your<br>on the PO. |  |  |  |  |  |  |
| Service Start Date                                                                                                    | 08/01/2016                                                 |  |  |  |  |  |  |
| Service End Date                                                                                                    | 02/15/2017                                                 |  |  |  |  |  |  |
|                                                                                                    |                                                            |  |  |  |  |  |  |

## **2) GOODS DELIVERED ON A REGULAR BASIS**

| U.Shop<br>MARKETPLACE                                                                    | HEATHER M HOLLEY 🔻 🛛 ★ 🛛 Action Items 🗄       | 1 Notifications 287 3 900.00 USD Q                                                |
|------------------------------------------------------------------------------------------|-----------------------------------------------|-----------------------------------------------------------------------------------|
| 📜 Shop 🗧 My Carts and Orders 🗧 Open My Active Shopping Cart 🗢 🗦 Cart - Draft Requisition |                                               | 🗂 Logout                                                                          |
| Name this cart: Bottled Water Fiscal 2017                                                | Continue Shopping                             | 12 Item(s) for a total of <b>900.00</b> USD<br>Proceed to Checkout or Assign Cart |
| Have you made changes? Update 🗎   🏷 Help                                                 | Non-Catalog Quick Order   Empty cart Perform  | an action on (0 items selected) 💌 Select All 🔲                                    |
| MOUNT OLYMPUS WATERS INC 👚 🐌 more info                                                   |                                               | Non-Catalog Quick Order                                                           |
| Product Description                                                                      |                                               | Unit Price Quantity Total                                                         |
| Item added on<br>Mar 7, 2016<br>Add to Favorites<br>Remove<br>More Actions $\checkmark$  | from July 1, 2016 to June 30, 2017 open form. | 75.00 USD 12 900.00 USD EA                                                        |

| PO Re                                                                                                    | newal Details                                                                                                    | ? |  |  |
|----------------------------------------------------------------------------------------------------|----------------------------------------------------------------------------------------------------|---|--|--|
| Fill in the purchase details in the fields below. Fields shown in <b>bold</b> are required. Include the service description, beginning and ending service dates, and any other details (equipment serial numbers, etc.) relating to this Purchase Order request. *NOTE: The Product Description will appear on the PO as a line item. |                                                                                                    |   |  |  |
| Product Description                                                                                                    | Bottled water to be delivered once<br>monthly from July 1, 2016 to June 30,<br>2017.<br>176 characters remaining expand   clear |   |  |  |
| Quantity                                                                                                    | 12                                                                                                    |   |  |  |
| Estimated Line Unit Price                                                                                                    | 75.00                                                                                                    |   |  |  |
| Enter the service start and end dates below. *NOTE: these dates are for your reference only and do not print on the PO.                                                                                                    |                                                                                                    |   |  |  |
| Service Start Date                                                                                                    | 7/1/2016                                                                                                    |   |  |  |
| Service End Date                                                                                                    | 6/30/2017<br>mm/dd/yyyy                                                                                                    |   |  |  |
|                                                                                                    |                                                                                                    |   |  |  |

## **3) SERVICE PROVIDED ON A REGULAR BASIS**

| UShop                                                                                                    | HEATHER M HOLLEY 🔻 🛛 ★ 🛛 Action Item                                           | ns 10 Notificatio       | ns 286 🗎       | 400.00 USD Q            |
|----------------------------------------------------------------------------------------------------|--------------------------------------------------------------------------------|-------------------------|----------------|-------------------------|
| MARKETPLACE                                                                                                    |                                                                                |                         |                |                         |
| ■ Shop > My Carts and Orders > Open My Active Shopping Cart マ > Cart - Draft Requisition                                                                    |                                                                                |                         |                | D Logout                |
|                                                                                                    | Continue Shopping                                                              | 4 Ite                   | m(s) for a tot | al of <b>400.00</b> USD |
| Name this cart: Copier Maintenance Fiscal 2017                                                                                                    |                                                                                | Proceed to Che          | ckout or       | Assign Cart             |
| Have you made changes? Update 🔒   🔅 Help                                                                                                    | Non-Catalog Quick Order   Empty cart Perfo                                     | orm an action on (0 ite | ems selected). | 🔻 Select All 🗌          |
| New Supplier more info                                                                                                    |                                                                                |                         | Non-C          | Catalog Quick Order     |
| Product Description                                                                                                    |                                                                                | Unit Price              | Quantity       | Total 📃                 |
| Item added on       Mar 9, 2016         Add to Favorites       Maintenance to occur once quarterly         Remove       Commodity Code         More Actions | from July 1, 2016 to June 30, 2017.<br>uary. May. August and November. open fo | 100.00 USD<br>rm EA     | 4              | 400.00 USD              |

| PO Renewal Details ?                                                                                                    |                                                                                                    |  |  |  |
|----------------------------------------------------------------------------------------------------|----------------------------------------------------------------------------------------------------|--|--|--|
| Fill in the purchase details in the fields below. Fields shown in <b>bold</b> are required. Include the service description, beginning and ending service dates, and any other details (equipment serial numbers, etc.) relating to this Purchase Order request. *NOTE: The Product Description will appear on the PO as a line item. |                                                                                                    |  |  |  |
| Product Description                                                                                                    | Copier maintenance to occur once<br>quarterly from July 1, 2016 to June 30,<br>2017. Maintenance service expected to<br>occur February, May, August and<br>November |  |  |  |
| Quantity                                                                                                    | 4                                                                                                    |  |  |  |
| Estimated Line Unit Price                                                                                                    | 100.00                                                                                                    |  |  |  |
| Enter the service start and end dates below. *NOTE: these dates are for your reference only and do not print on the PO.                                                                                                    |                                                                                                    |  |  |  |
| Service Start Date                                                                                                    | 7/1/2016                                                                                                    |  |  |  |
| Service End Date                                                                                                    | 6/30/2017                                                                                                    |  |  |  |